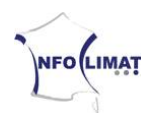

## Instructions de mise en place pour StatIC des stations utilisant Weatherlink *si vous ne possédez pas d'espace FTP ou de site web*

Ce document vous permet de configurer Weatherlink pour l'utiliser sur StatIC. Il a été mis à jour pour la dernière fois le 16 avril 2011.

- Pour commencer, il faut récupérer le fichier modèle. Vous pouvez le trouver à l'adresse <u>http://www3.infoclimat.fr/static/statIC.htx</u>. Enregistrer ce fichier dans le répertoire « WeatherLink\nom\_de\_la\_station\Templates\ » (souvent, le répertoire WeatherLink se trouve sur le disque C directement. Donc, si la station se nomme « MaStation », il faudra enregistrer le fichier dans « C:\WeatherLink\MaStation\Templates\ »).
- 2. Ouvrir Weatherlink, cliquer sur « Setup » (1) puis « Internet Settings » dans le menu du haut. Il y a normalement 8 colonnes nommées « Profile 1 » à « Profile 8 ». Activez l'option « Internet Transfer Enabled » pour qu'elle soit à « On ». Cliquez sur le bouton « Internet Connection Settings ». Remplissez les champs tels que défini dans la capture ci-dessous. Le « User

Name » et le « Password » vous seront fournis par Infoclimat lors de l'acceptation de votre station au réseau StatIC, sur demande.

Veillez à ce que la case « Internet Transfer Enabled » soit bien cochée, puis validez en cliquant sur le bouton « OK ».

| Internet Connection Settings                                                                                               |                                                                                             | X              |  |  |  |
|----------------------------------------------------------------------------------------------------|---------------------------------------------------------------------------------------------|----------------|--|--|--|
| Internet Connection<br>Connect through a local server<br>Connect through a Dialup Connection<br>Select a Dialup Connection | FTP<br>Host : [ttp.infoclimat.fr<br>Port : 21 Use Passive Mode<br>User Name :<br>Password : |                |  |  |  |
| User flame :<br>Password :<br>Stay Connected all the Time<br>Only Connect during Transfer                                  | Remote Path : 🔨<br>Proxy Settings<br>O Direct O Proxy                                       | Pre-configured |  |  |  |
| Alumber of times to<br>attempt to connect<br>Seconds to wait between<br>connection attempt:                                | Proxy Server:                                                                               |                |  |  |  |
| Internet Transfer Enabled Local K                                                                                          | Path: Cancel                                                                                | Browse<br>Help |  |  |  |

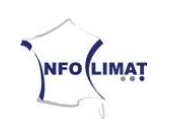

**3.** Sous une colonne vide quelconque, cliquer sur « Configure » (**2**).

| Weat       | herLink 5. | .9.2 16/ | 04/11_11     | :11:       |      |       | _                               |                         |            |                 |           |             |            |               |                   |           |
|------------|------------|----------|--------------|------------|------|-------|---------------------------------|-------------------------|------------|-----------------|-----------|-------------|------------|---------------|-------------------|-----------|
| File Setu  |            | Rain W   | Indow Help   |            |      |       |                                 | ĺ                       |            |                 |           |             |            |               |                   |           |
|            |            |          |              |            | WHE. | 2     |                                 |                         |            |                 |           |             |            |               |                   |           |
| Year       | ly Rainfal | L (mm)   |              |            |      | _     |                                 |                         |            |                 |           |             |            |               |                   |           |
|            | JAN        | FEB      | MAR          | APR        | MAY  | JUN   | JUL                             | AUG                     | SEP        | OCT             | NOV DE    | с тот       |            |               |                   |           |
| 2011       |            |          | 13.7         | 4.3        |      |       |                                 |                         |            |                 |           | - 18.0      |            |               |                   |           |
| MIN        | 0.0        | 0.0      | 13.7         | 4.3        | 0.0  | Inter | rnet Settin                     | gs                      |            |                 |           |             |            |               |                   |           |
| MAX<br>AVG | 0.0        | 0.0      | 13.7<br>13.7 | 4.3<br>4.3 | 0.0  |       | nternet Conne<br>nternet Transf | er Enabled              | nary<br>On | Internet logon: |           |             | FTP ho     | st:           | ftp.infoclimat.fr | 1         |
|            |            |          |              |            |      | L.    | ocal Transfer                   | Enabled:                | Off        | Connection      | Connect   | hrough LAN. | FTP logo   | n:            | Pop41             |           |
|            |            |          |              |            |      | F     | TP Path: N                      |                         |            | 1340.           |           |             | Proxy Serv | er No Proxy S | erver             |           |
|            |            |          |              |            |      | L L   | ocal Path:                      |                         |            |                 |           |             |            | Internet Cor  | nection Settings  |           |
|            |            |          |              |            |      |       |                                 |                         |            |                 | 13        |             |            |               |                   |           |
|            |            |          |              |            |      |       | lata Upload S                   | ummary                  | Profile 1  | Profile 2       | Profile 3 | Profile 4   | Profile 5  | Profile 6     | Profile 7         | Profile 8 |
|            |            |          |              |            |      |       | Offset Time:                    |                         | 0:29       |                 |           |             |            |               |                   |           |
|            |            |          |              |            |      |       | Upload Frequ                    | iency                   | 5 min.     |                 |           |             |            |               |                   |           |
|            |            |          |              |            |      |       | Automatically<br>before Interne | download<br>et upload   | No         |                 |           |             |            |               |                   |           |
|            |            |          |              |            |      |       | Number of Te<br>Files to transf | emplate<br>er           | _1         | 0               |           | 0           |            | 0             | 0                 | _0        |
|            |            |          |              |            |      |       | Number of Re<br>transfer        | eports to               | 3          | 0               |           | 0           |            | 0             |                   | _0        |
|            |            |          |              |            |      |       | Number of Cu<br>Images to tra   | irrent Data<br>nsfer    | _7         | 0               | 0         | 0           |            | 0             | 0                 | _0        |
|            |            |          |              |            |      |       | Number of Hi<br>Data Images     | storical<br>to transfer | 8          | 0               | 0         | 0           | 0          | 0             | 0                 | 0         |
|            |            |          |              |            |      |       |                                 |                         | Configure  | Configure       | Configure | Configure   | Configure  | Configure     | Configure         | Configure |
|            |            |          |              |            |      |       |                                 |                         | ОК         | 2               | (         | Cancel      |            | Help          |                   |           |

- 4. Paramétrer la fréquence d'envoi (« Upload Every ») à 30 minutes (3).
- 5. Régler l'offset sur 29 minutes (« Starting at : 0:29 »). Veiller à ce que l'horloge système soit bien paramétrée, en cas de doute plutôt mettre 0:28 voire 0:27 (4).
- 6. Cliquer sur « Select Template Files » (5).

| a Upload Profile 1             |             |                                                  |                                   |
|--------------------------------|-------------|--------------------------------------------------|-----------------------------------|
| Upload every 🚽 💌               | Starting at | 0:29                                             | Download Weather<br>Station First |
| Template Files to Upload       | -           | Report Files to U                                | pload                             |
|                                |             | NOAA This Mor<br>2-Day Data Arc<br>1-Week Data A | nth<br>hive<br>rchive             |
| Select Template Files 5        | e.          | Select R                                         | eport Files                       |
| Lurrent Data Images to Upload: |             | Historical Data Ir                               | nages to Upload:                  |
| Outside Hum                    | -           | Outside Humidit                                  | y auto                            |
| 10 Min Avg Wind Speed          |             | Hi Wind Speed                                    |                                   |
| Day Rain<br>Storm Rain         | ~           | Bain<br>Barometer                                | ×                                 |
| Select Images                  |             |                                                  | Select Images                     |
| No. of Concession, Name        |             |                                                  |                                   |
| OK                             | Can         | and I                                            | Hale                              |

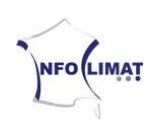

7. Cliquer sur « Add » (6).

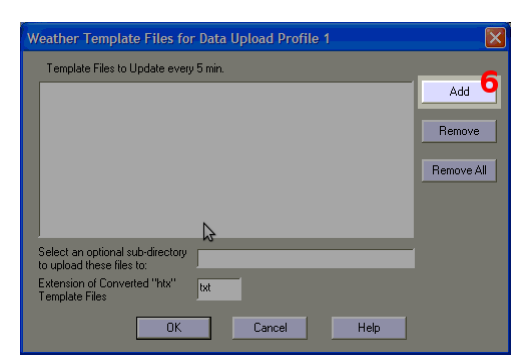

8. Sélectionner le fichier « statIC.htx » précédemment enregistré à l'étape 1 (7), puis cliquer sur « Ouvrir » (8).

| Select Files to         | Upload                                                      |                         |             |       | ? 🗙     |
|-------------------------|-------------------------------------------------------------|-------------------------|-------------|-------|---------|
| Regarder dans :         |                                                             | 1                       | - 🗢 🖻       | * 💷 • |         |
| Mes documents<br>Bureau | DataNote<br>DegDays<br>Fuel<br>Images<br>Plots<br>Templates |                         |             |       |         |
| Poste de travail        |                                                             |                         |             | - 8   |         |
| Favoris réseau          | Nom du fichier :                                            | statIC                  |             |       | Ouvrir  |
|                         | Fichiers de type :                                          | Weather HTML Template f | ile (*.htx) | -     | Annuler |

9. Inscrire « txt » dans la case « Extension of Converted htx Template Files » (9).

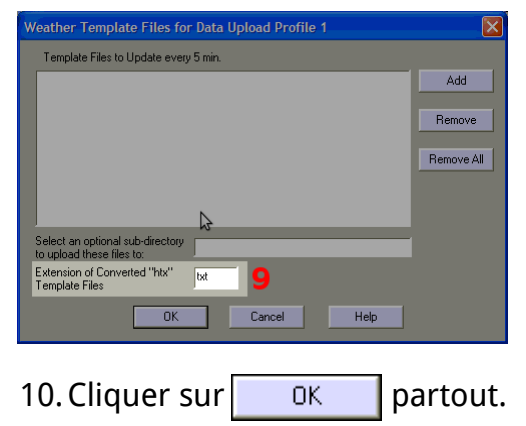

Si tout est correct, le logiciel Weatherlink devrait envoyer toutes les 30 minutes un fichier texte sur le serveur d'Infoclimat. Pour que les données de vent y apparaissent, il se peut qu'il faille laisser ouvert le « Vantage Bulletin ».

Lorsque toutes ces opérations sont terminées, vous n'aurez plus rien à faire, l'équipe pourra retrouver directement le fichier et intégrer votre station.